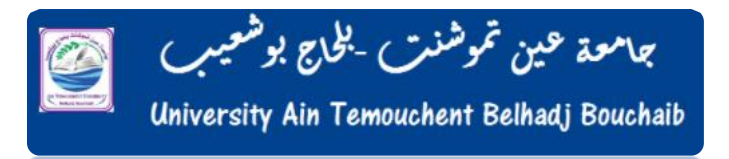

# TUTORIEL MOODLE

## Dépôt d'une ressourse ou activité

Dans le cadre des enseignements à distance, vous avez la possibilité, à travers la plateforme Moodle d'organiser des espaces pour dépôt des cours format numérique ou des sessions de classes virtuelles pour communiquer avec vos étudiants.

## Par mis Les fonctionnalités d'ajout disponibles dans la plateforme moodle sont les suivantes :

- Ajouter une Ressource :
  - Dossier
  - Fichier
  - Livre
  - Page
  - URL
  - Etiquette
- Ajouter une activité :
  - Atelier
  - Base de donnée
  - Chat
  - Consultation
  - Devoir
  - Forum
  - Test
  - Glossaire
    - BigBlueButton

A tout moment en peut ajouter des plugins de ressource et activité par l'administrateur de la plateforme

Vous trouverez ci-dessous, la marche à suivre afin d'ajouter ces ressource ou activité dans votre espace de cours.

#### Sommaire

| 1. | Accès à la plateformepage 2-3 |  |
|----|-------------------------------|--|
|----|-------------------------------|--|

2. Ajout une l'activité ou une ressorce dans votre espace de cours ...... page 4-11

## Accès à la plateforme Moodle

## http://elearning.univ-temouchent.edu.dz

| 📓 Elearning - Centre Universitaire 🗙 | +                                                                                                  |                                                                   |                         |                    | ٥        | × |
|--------------------------------------|----------------------------------------------------------------------------------------------------|-------------------------------------------------------------------|-------------------------|--------------------|----------|---|
| ← → C <sup>a</sup>                   | 0 🔏 elearning.cuniv-aintemouchent.dz                                                               | (67%) 🗵 🏠                                                         | $\overline{\mathbf{A}}$ |                    | . 0      | ≡ |
|                                      | Non connecté. (Connexion)                                                                          |                                                                   |                         |                    |          | ^ |
|                                      |                                                                                                    | Français (fr) 👻                                                   |                         |                    |          |   |
|                                      | <u>©</u>                                                                                           | Connexion                                                         |                         |                    |          |   |
|                                      | Bienvenue sur la plateforme pédagogique Moodle                                                     | Nom d'utilisateur                                                 |                         |                    |          |   |
|                                      | Dès à présent , vous pouvez suivre des cours en ligne ou<br>consulter des ressources pédagogiques. | Mot de passe                                                      |                         |                    |          |   |
|                                      | Vidéo: Création d'un compte Moodle     Vidéo: Dépager un cours sur la relateforme Mondle           | Se souvenir du nom<br>d'utilisateur                               |                         |                    |          |   |
|                                      | Video : Inscription dans un cours                                                                  | CONNEXION<br>Créer un compte                                      |                         |                    |          |   |
|                                      | Catégories de cours                                                                                | Mot de passe perdu ?                                              |                         |                    |          |   |
|                                      | <ul> <li>۲ Toot déplier</li> <li>۲۰۰۰ دهچند اطرار ۱۹ کنستانیه و الهرار او طرر السیر (۲)</li> </ul> | Formation La Prise De<br>Décision Managériale                     |                         |                    |          |   |
|                                      | Institut de Technologie (2)                                                                        | Mercredi 21,28 Mai et 04 Juin<br>2014; une formation sur La       |                         |                    |          |   |
|                                      | Institut des Sciences (1)                                                                          | Prise De Décision Managériale a<br>été animée par Le Directeur du |                         |                    |          |   |
|                                      | institut des Lettres et des Langues (6)                                                            | Abdelmalek.                                                       |                         |                    |          |   |
|                                      | ممهد الأدلب و الغات (2) (8)                                                                        | Les participants peuvent<br>télécharger la présentation           | ndows                   |                    |          |   |
|                                      | Divers (6)                                                                                         | Accédez aux p                                                     |                         | r activer W        |          |   |
| O Tapar isi paur rashar              | Espace Enseignants nouvellement recrutés 2020 (5)                                                  | ××× 👘                                                             | <u>م</u> ا              | IN EPA             | 10:40    |   |
| > laper ici pour recher              |                                                                                                    |                                                                   | ^ <sup>1</sup>          | р// <b>РКА</b> 27, | /08/2020 | 2 |

En utilisant le nom d'utilisateur et les mots de passe pour accéder au espace réserver

| Connexion            |
|----------------------|
| Nom d'utilisateur    |
|                      |
| Mot de passe         |
|                      |
| Se souvenir du nom   |
| d'utilisateur        |
| CONNEXION            |
| Créer un compte      |
| Mot de passe perdu ? |

Pour déposer une activité ou ressource :

- 1. Choisir les rubriques: Institut ;
- 2. Licence où Master
- 3. Choisi la filière
- 4. Choisir le parcours; L'année, le Semestre.

### Exemple :

| Catégories de cours                                  |            |
|------------------------------------------------------|------------|
| - Τοι                                                | ut replier |
| معهد العلوم الاقتصادية والتجارية وعلوم التسيير (2) 📀 |            |
| Institut de Technologie (2)                          |            |
| ✓ Licence                                            |            |
| Eletrotechnique                                      |            |
| Electrotechnique                                     |            |
| Licence 2ème Année                                   |            |
| Semestre 3                                           |            |
| Semestre 4 (8)                                       |            |
| Licence 3ème Année                                   |            |
| Electronique                                         |            |
| • Telecommunication (1)                              |            |

### Ajout d'une activité ou ressource dans votre espace decours

Après choisir le parcours En bas de la page -vous trouver ajouter un cours (ADD A NEW COURSE) Vous aurais un formulaire à remplir Clique sur le bouton

ADD A NEW COURSE

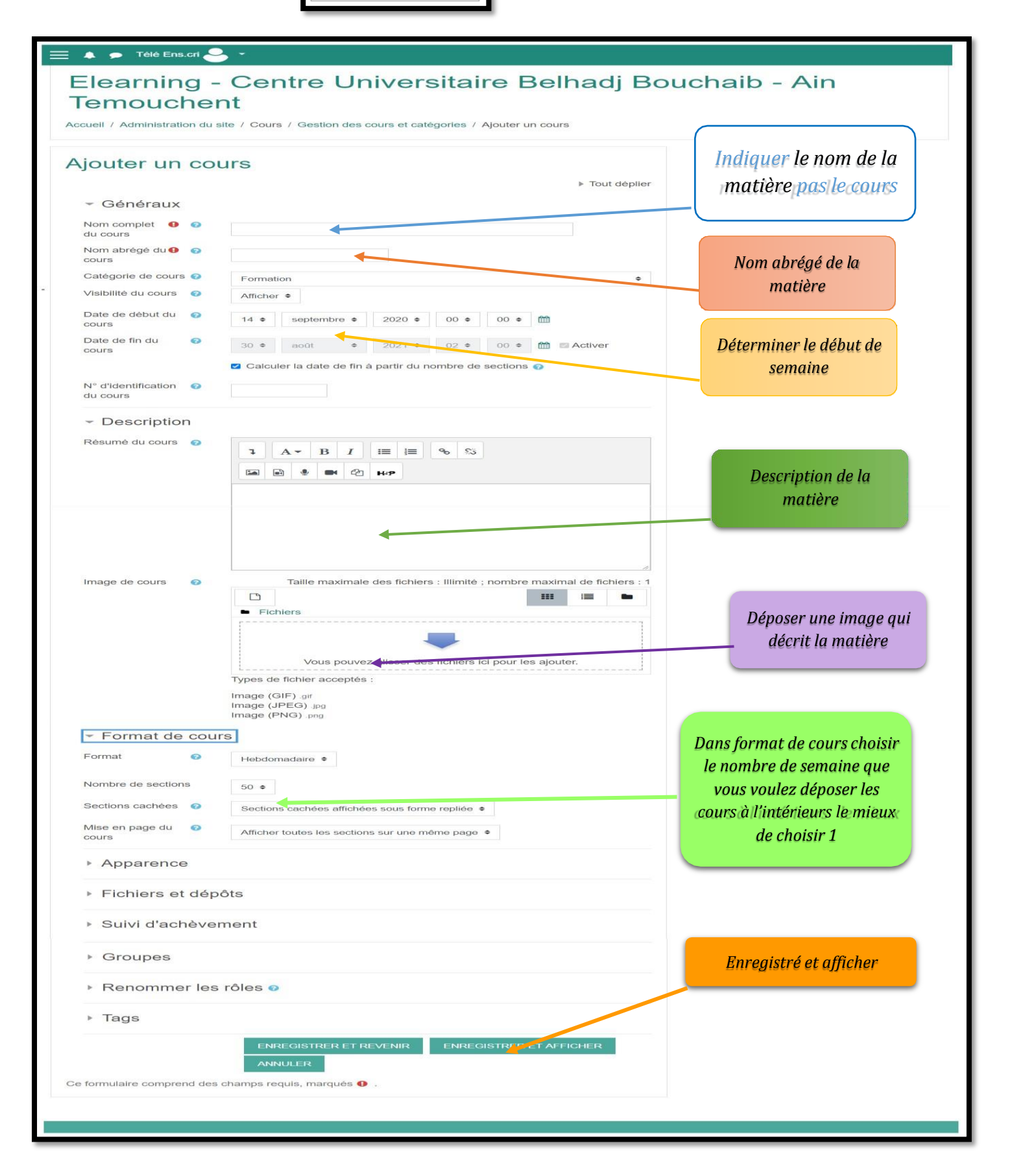

L'espace de la matière et crée à cette phase, maintenant en va le remplir par des ressources ou des activités.

Les étapes à suivre son :

- ✤ Activer le mode Edition
- ✤ Ajouter une activité ou ressource
- Remplir le formulaire de l'activité ou ressource

Les images suivantes vont montrer les étapes ces étapes :

| Après choisi enregistré et afficher dans la création de la matière en aura cette in | nage |
|-------------------------------------------------------------------------------------|------|
|                                                                                     |      |

| Participants                   | matière E-learning                    | <b>\$</b> -                                      |
|--------------------------------|---------------------------------------|--------------------------------------------------|
| adges                          | Accueil / Cours / Formation / matière | ACTIVER LE MODE ÉDITION                          |
| Compétences                    |                                       | Météo                                            |
| otes                           | annonces                              |                                                  |
| Généralités                    |                                       |                                                  |
| 14 septembre - 20<br>septembre | 14 septembre - 20 septembre           | YoWindow                                         |
| Accueil                        | I I I I I I I I I I I I I I I I I I I | YoWindow.com yr.no<br>Cliquez sur le widget pour |
| Tableau de bord                |                                       | entrer en mode plein écran.                      |
| Calendrier                     |                                       |                                                  |
| Fichiers personnels            |                                       | <b>3</b> -                                       |
| Banque de contenus             |                                       | Adobe Flash Player<br>est bloqué                 |

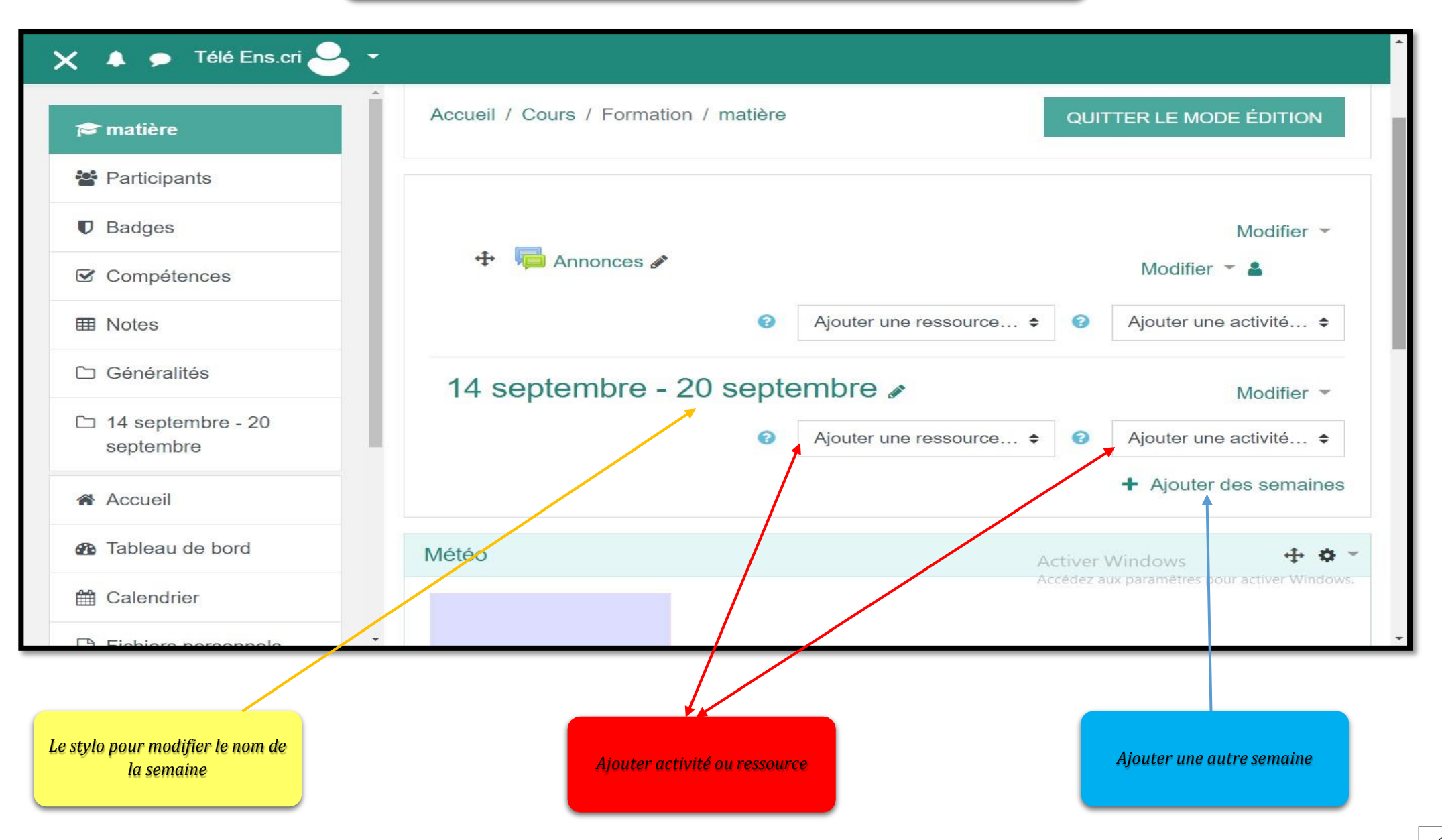

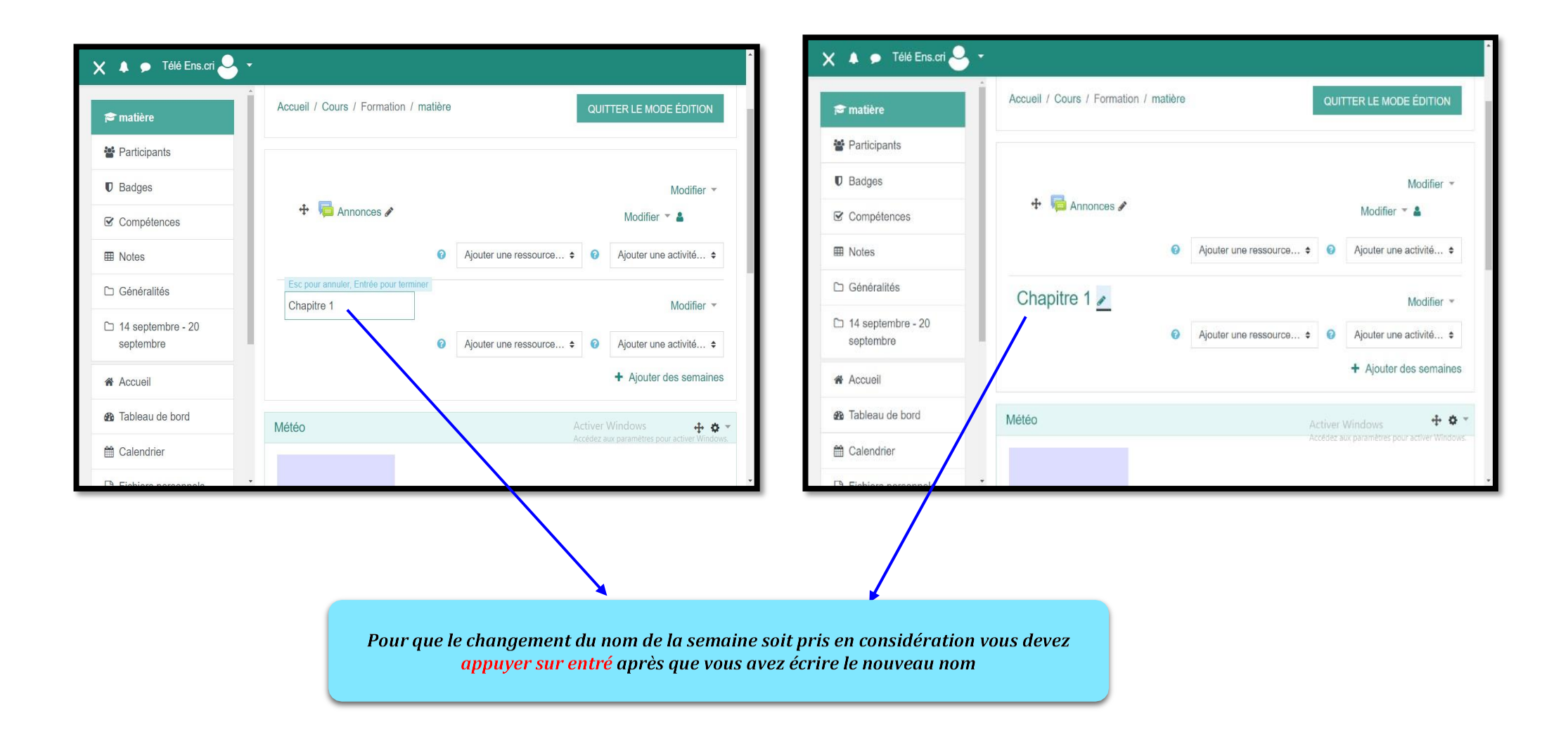

3- ajout de ressource ou activité

Voici ce que donne les ressources et les activités

c'est a l'enseignant de choisir ce qu'il veux déposer sur son espace de matière

| 🗙 🔺 🗩 Télé Ens.cri 🐣 🝷                                                |                                 |                                                                      |        |                                                                                            |
|-----------------------------------------------------------------------|---------------------------------|----------------------------------------------------------------------|--------|--------------------------------------------------------------------------------------------|
| r matière                                                             | Accueil / Cours / Formation / r | natière                                                              | QUIT   | Ajouter une activité<br>Atelier                                                            |
| <ul> <li>Participants</li> <li>Badges</li> <li>Compétences</li> </ul> | 🕂 👼 Annonces 🖋                  |                                                                      |        | Base de données<br>BigBlueButtonBN<br>Chat<br>Consultation<br>Devoir<br>Forum<br>Glossaire |
| I Notes                                                               |                                 | <ul><li>Ø Ajouter une ressource ◆</li></ul>                          | 0      | H5P<br>Leçon<br>Outil externe<br>Paquetage SCORM                                           |
| Generalites     14 septembre - 20                                     | Chapitre 1 🖉                    | 6                                                                    | 10     | Test<br>Wiki<br>Ajouter une activité… ≑                                                    |
| Accueil                                                               |                                 | Ajouter une ressource<br>Ajouter une ressource<br>Dossier<br>Fichier |        | <ul> <li>Ajouter des semaines</li> </ul>                                                   |
| Tableau de bord                                                       | Météo                           | Livre<br>Page<br>Paguetage IMS Content                               | iver ' | Windows 🕂 🕈 👻                                                                              |
| 🛗 Calendrier                                                          |                                 | URL<br>Étiquette                                                     | edez a | ux paramètres pour activer Windows.                                                        |
|                                                                       |                                 |                                                                      |        |                                                                                            |

8

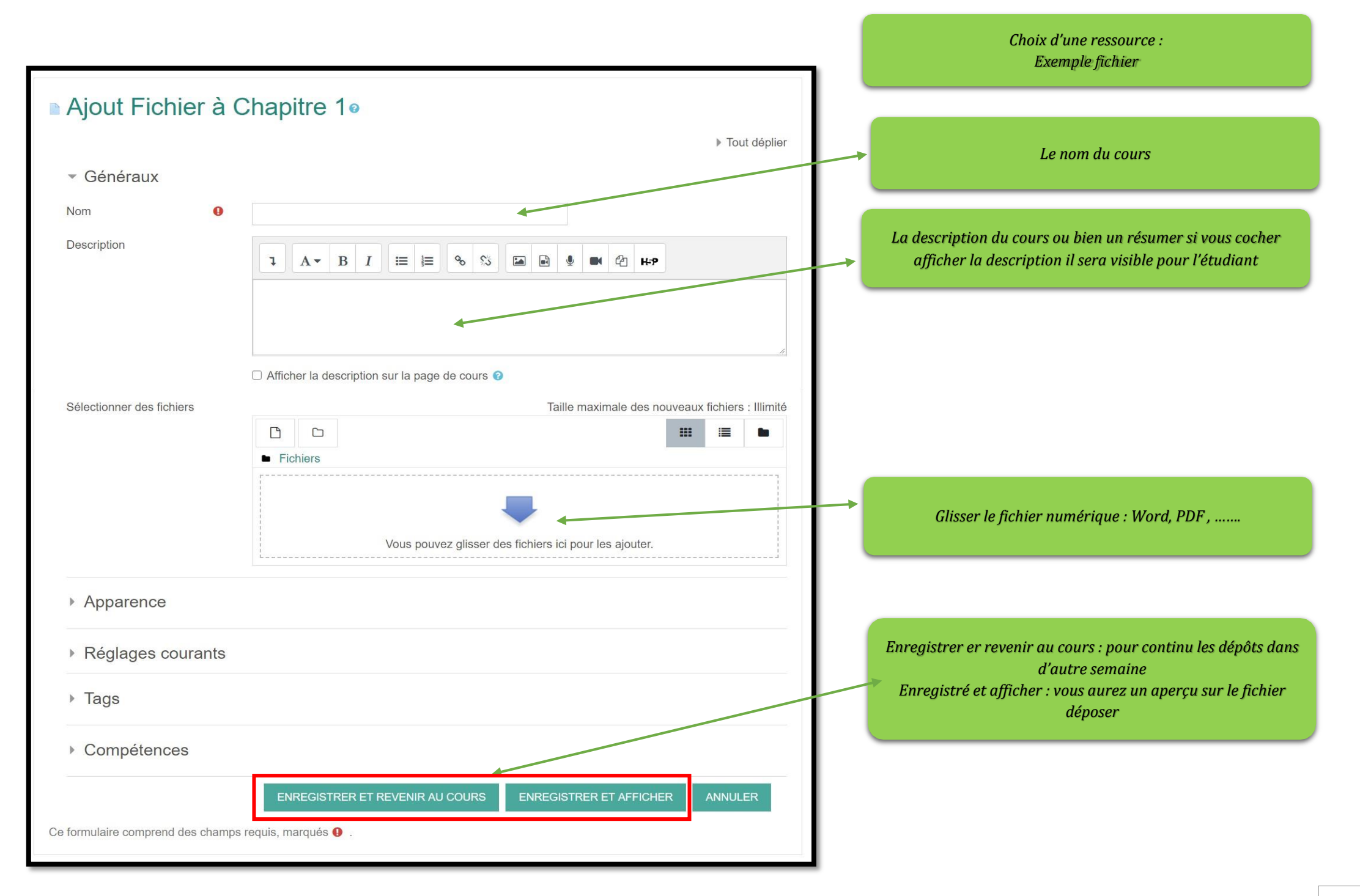

#### 4- ajout d'une semaine

| 💳 🛕 👝 Télé Ens.cri 🔍 👻                                                                                                    |                                                                                                    |             |
|----------------------------------------------------------------------------------------------------|----------------------------------------------------------------------------------------------------|-------------|
| <ul> <li>Tutoriel moodle </li> <li>un Tutoriel qui décrit les étapes des d</li> </ul>                                                                                                    | Modifier <i>▼</i>                                                                                            |             |
|                                                                                                    | <ul> <li>Fichier</li> <li>Ajouter une activité.</li> <li>Ajouter des sem</li> </ul>                          | ✦<br>naines |
| <ul> <li>Télé Ens.cri</li> <li>Ajouter de substructionale substruction</li> <li>Tutoriel qui décrit le</li> </ul>                                                                                                    | s semaines × Modifier *<br>ections  Alouter Des Semaines ANNUL ER                                            | té ≎        |
|                                                                                                    | ANNOLER     Ajouter des se                                                                                   | emaines     |
| <ul> <li>↔ Chapitre 1 </li> <li>✓ 1     <li>✓ 1</li> <li>✓ 1</li>     &lt;</li></ul> | Mo<br>Modifier ~                                                                                             | difier 👻    |
|                                                                                                    | <ul> <li>ᢙ Ajouter une ressource</li></ul>                                                                   | vité 🗢      |
|                                                                                                    | <ul> <li>▲</li> <li>▲</li> <li>Ajouter une ressource ÷</li> <li>④</li> <li>Ajouter une activities</li> </ul> | vité 🗲      |

Les image suivant montre l'aspect finale du travail quelque sois pour l'enseignant ou l'étudiant

### matière E-learning

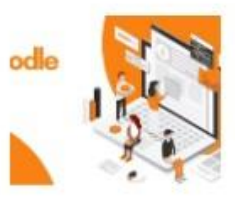

Dans le cadre des enseignements à distance, vous avez la possibilité, à travers la plateforme Moodle d'organiser des espaces pour dépôt des cours format numérique ou des sessions de classes virtuelles pour communiquer avec vos étudiants

#### Image qui montre la matière avec la photo, la description de la matière

| 😑 🔺 🗩 Télé Ens.cri 🐣 👻                                                  |
|-------------------------------------------------------------------------|
|                                                                         |
| Annonces                                                                |
| Chapitre 1                                                              |
| Tutoriel moodle                                                         |
| un Tutoriel qui décrit les étapes des dépôt d'une ressource ou activité |
| 21 septembre - 27 septembre                                             |

Image qui montre l'organisation à l'intérieur de la matière [chapitre (ressource : dépôt numérique), une semaine qui peut être une activité : test ... devoir ...]

 $\overline{}$